附件:

院信息化移动办公平台企业微信视频会议使用手册

## 使用流程

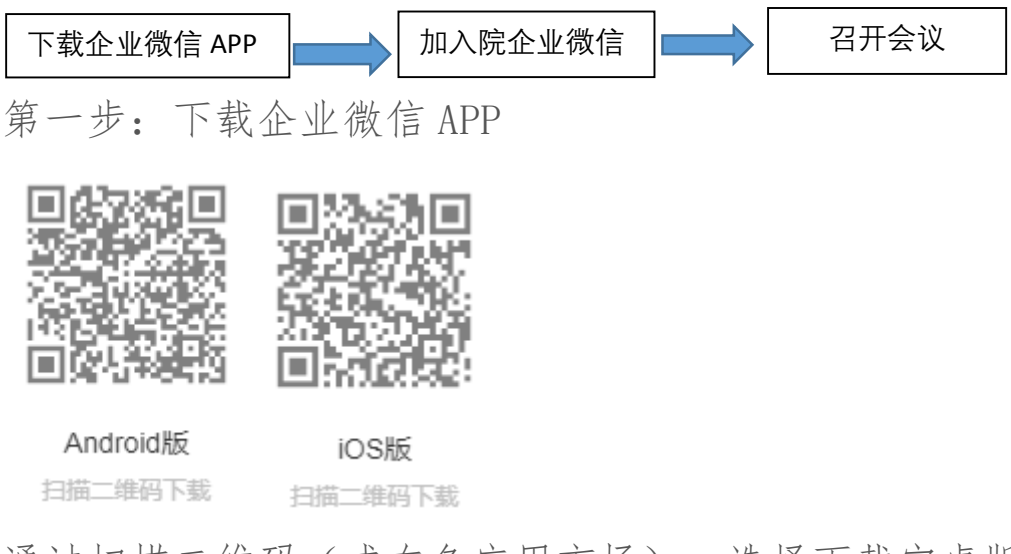

通过扫描二维码(或在各应用市场),选择下载安卓版 或苹果 IOS 版相应的 APP 安装即可。(PC 电脑版下载地址: <u>https://work.weixin.qq.com/wework\_admin/commdownload?p</u> <u>latform=win&from=0012200008</u>)

安装后,会生成企业微信图标。

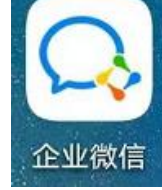

第二步:加入院企业微信

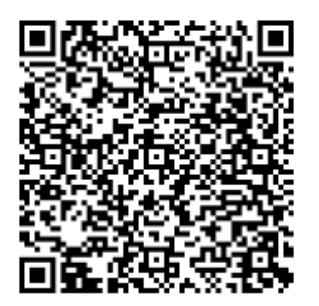

左图为江苏省农业科学院企业微信二维码,通过微信扫描-加入企业,填入真实姓 名与手机号码申请加入,经手机号码验证 后,点击进入企业,即加入了院企业微信(见下图)。

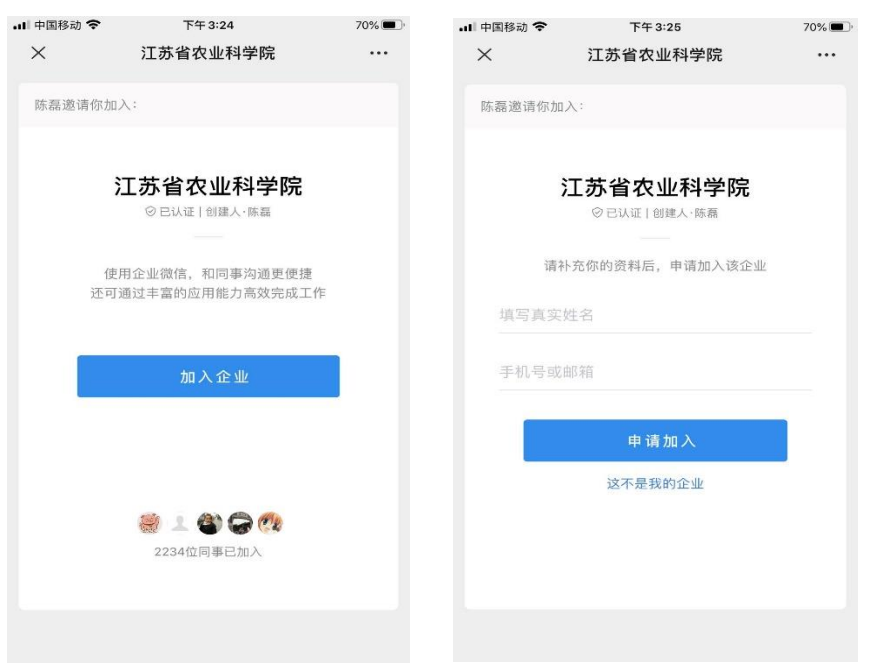

## 第三步: 召开会议

打开企业微信 APP-工作台-会议,即可召开会议,有三种 会议方式:预约会议、立即开会和快速会议。

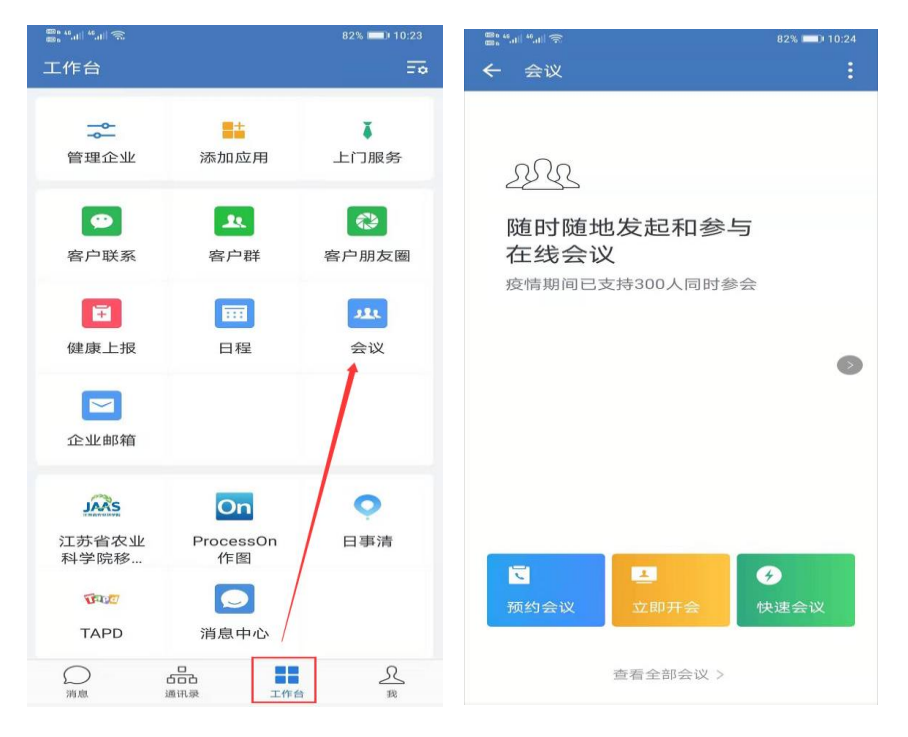

1、预约会议。先选择语音会议或视频会议,输入主题、开始时间、时长、在企业通讯录中(可按人员或部门)
选择参与人、设置是否提醒和提醒时间,发起预约即可。

预约完成后,在会议界面会显示会议信息,同时在"工作台-日程"也有相应的会议信息。

| <b>8</b> 8 "  "  🔅 |                                | ‱ ".ıl <sup>46</sup> .ıl 奈 |                     |                 |                 | 61% 💷 14:42                   |                 |                  |                 |
|--------------------|--------------------------------|----------------------------|---------------------|-----------------|-----------------|-------------------------------|-----------------|------------------|-----------------|
| ← 会议               |                                | :                          | $\sim$              |                 |                 |                               |                 |                  |                 |
| _                  |                                |                            | 测证                  | 抗预约             | 会议              |                               |                 |                  | -               |
| 后天                 | <b>测试预约会议 ■</b><br>14:45-15:45 |                            | 开始                  |                 |                 | 2)                            | 月11日            | 周二 1             | 4:45            |
|                    | 发起人:我                          |                            | 结束                  |                 |                 | 2)                            | 月11日            | 周二 1             | 5:45            |
|                    |                                |                            | 参与人                 |                 |                 |                               | 陈磊 >            |                  |                 |
|                    |                                |                            | 提醒                  |                 |                 |                               | 15分钟前 >         |                  |                 |
|                    |                                |                            |                     |                 |                 |                               |                 |                  |                 |
|                    |                                |                            |                     |                 |                 |                               |                 |                  |                 |
|                    |                                |                            | 保存                  |                 |                 |                               |                 |                  |                 |
|                    |                                |                            | 000 a 46,dl 46,dl 🕤 |                 |                 | - □ ×<br>62% <b>■</b> □ 14:41 |                 |                  |                 |
|                    |                                |                            | ← 2                 | 2020年2月         |                 |                               |                 | :                | +               |
|                    |                                |                            | 日<br>2<br>初九        | 3<br>           | =<br>4<br>+     | ≡<br>5<br>+=                  | 四<br>6<br>十三    | 五<br>7<br>十四     | 六<br>8<br>元宵节   |
|                    |                                |                            | 9<br>+六             | 10<br>+±        | 11              | 12<br>+九                      | <b>13</b><br>=+ | <b>14</b><br>情人节 | 15<br>廿二        |
|                    | I                              | 3                          | 16<br>₩≡            | <b>17</b><br>世四 | <b>18</b><br>廿五 | <b>19</b><br>世六               | 20<br>#5        | <b>21</b><br>世八  | 22<br>tth       |
| 预约会议               | 立即开会                           | 快速会议                       | 23<br>w-            | 24<br>₩=        | 25<br>₩≡        | <b>26</b><br>初四               | <b>27</b><br>初五 | <b>28</b><br>初六  | <b>29</b><br>初七 |
|                    |                                |                            | 2月11                | 日周              | _               |                               |                 |                  |                 |
|                    | 杏看全部会议》                        |                            | 14:45               | 测试              | 测试预约会议          |                               |                 |                  |                 |
|                    | ZIIIIAK /                      |                            | 新建日程                |                 |                 |                               |                 |                  |                 |

2、立即开会。会议组织者可选择语音会议或视频会议, 在企业通讯录(可按人员或部门)选择参会人员直接进入开会 状态。 3、快速会议(仅手机端)。选择语音会议或视频会议 后,会议发起者先进入会议室,再邀请个人的微信好友(不在 企业微信通讯录选择)进入会议室。

4、会议控制

会议状态下,界面会显示各参会人员的视频或图标。会议最多可满足9个人同时有发言权,其余人员只能听到其他人的发言,但自己不能发言,可由会议主持人控制。

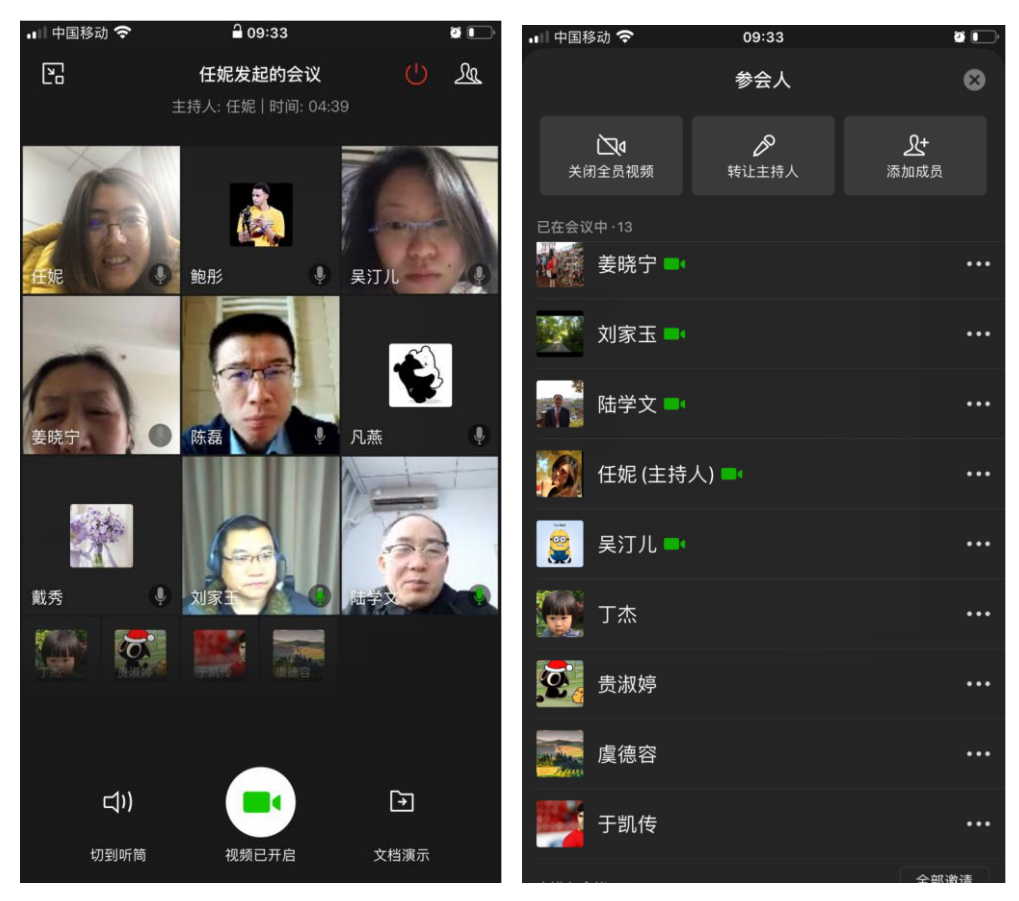

1) 主持人权限操作控制

A、关闭全员视频(语音会议全员静音):通常在主持人 或重点对象发言时,可关闭全部参会者的麦克风,只保留主持 人的发言或开放重点对象发言; B、转让主持人:如主持人在会议过程中无法继续参会, 可以将主持人身份转让给参会的其他人,由他人主持会议;

C、添加成员:如果在参会过程中,需邀请其他人参与, 测可以通过添加成员的方式,邀请其他人参会。

2) 会议资料共享

点击会议界面右下角"文档演示"功能,可以向参会人员进行文档演示,常见的静态文件如WORD、EXCEL、PPT、 TXT、图片等都可进行演示分享(左下图)。如果使用 PC 版企 业微信,可以通过屏幕分享,将自己的电脑屏幕显示的内容分 享到其他参会者的屏幕上,实现分享视频、动画的需求(右下 图)。

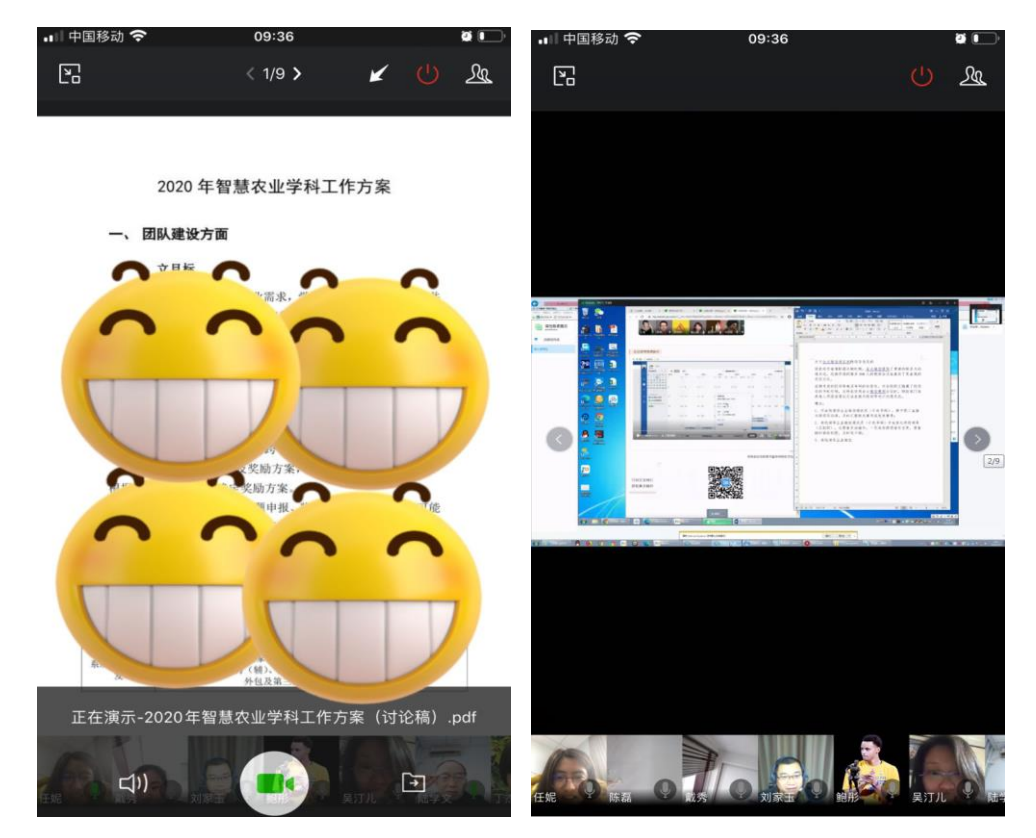